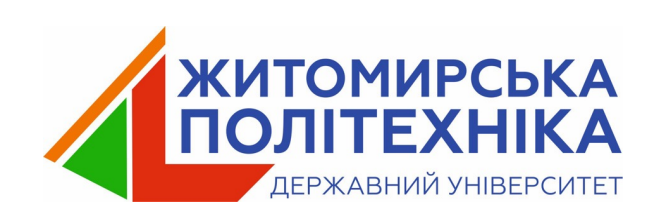

# C#. WPF. Робота з SQLite

Лекція 15

- 1. Що таке SQLite?
- 2. Підключення SQLite
- 3. Операції CRUD
- 4. Приклад

SQLite - це компактна, вбудована система керування реляційними базами даних (СУБД). Вона відрізняється від багатьох інших СУБД, таких як MySQL або PostgreSQL, тим, що її вбудовують безпосередньо в додаток, не вимагаючи окремого сервера баз даних.

- SQLite дуже компактна і легка у використанні. Не потребує великих ресурсів системи і може працювати практично на всіх платформах, включно з мобільними пристроями та вбудованими системами.
- 2. SQLite інтегрується безпосередньо в додаток. Файл бази даних SQLite зберігається на диску, і додаток працює з ним безпосередньо.
- **3.** SQLite поширюється як бібліотека з відкритим вихідним кодом (open source). Можна змінювати вихідний код відповідно потреб.

4. SQLite підтримує повний набір SQL-команд. Можна виконувати операції вставки, вибірки, оновлення та видалення даних з використанням SQL-запитів.

5. Оскільки SQLite вбудовується у додаток і не потребує окремого сервера, адміністрування бази даних зводиться до мінімуму.

6.SQLite підтримує транзакції, що гарантує цілісність даних і забезпечує атомарність операцій.

7. SQLite-базу можна перенести з однієї платформи на іншу без зміни коду програми.

У власному проекті перейдіть у Tools -> NuGet Package Manager -> Manage NuGet
 Packages for Solution.

• У вкладці Browse знайдіть та встановіть пакет System.Data.SQLite. Це надасть необхідні інструменти для роботи з SQLite.

- Імпортування простору імен. У файлі С#, де ви плануєте працювати з базою даних, додайте:

using System.Data.SQLite;

- Для з'єднання з базою даних SQLite використовується об'єкт SQLiteConnection. Рядок з'єднання містить інформацію про місцезнаходження файлу бази даних.

string connectionString = "Data Source=mydatabase.db; Version=3;";
SQLiteConnection connection = new SQLiteConnection(connectionString);

Data Source - ім'я файлу бази даних. Якщо файл не існує, він буде створений. Version - зазвичай встановлюється на 3 для SQLite.

• Перед виконанням будь-яких операцій з базою даних, з'єднання потрібно відкрити:

connection.Open();

Для створення таблиці використовується об'єкт SQLiteCommand та SQL-запит CREATE TABLE.

SQLiteCommand command = new SQLiteCommand("CREATE TABLE IF NOT EXISTS Users (Id INTEGER PRIMARY KEY, Name TEXT, .....)", connection); command.ExecuteNonQuery();

- **CREATE TABLE IF NOT EXISTS** створює таблицю, якщо вона не існує.
- Users назва таблиці.
- Id INTEGER PRIMARY KEY, Name TEXT, ... стовпці таблиці.

## Створення таблиці

### Нехай є таблиця Cars зі стовпцями:

- Id (INTEGER PRIMARY KEY AUTOINCREMENT),
- Make (TEXT),
- Model (TEXT),
- Year (INTEGER),
- Color (TEXT).

string createTableQuery = @"
CREATE TABLE IF NOT EXISTS Cars (
 Id INTEGER PRIMARY KEY AUTOINCREMENT,
 Make TEXT NOT NULL,
 Model TEXT NOT NULL,
 Year INTEGER NOT NULL,
 Color TEXT
)";

Операції CRUD (Create, Read, Update, Delete) реалізуються за допомогою SQL-запитів, які виконуються через бібліотеку System.Data.SQLite.

- **Create** - створення, додавання нового запису:

INSERT INTO Cars (Перелік стовпців) VALUES (Значення, які будуть вставлені у відповідні стовпці. Використання () перед назвою параметра є ознакою параметризованого запиту.)

string insertQuery = @"
 INSERT INTO Cars (Make, Model, Year, Color)
 VALUES (@Make, @Model, @Year, @Color)";

### Операції з даними (CRUD)

string insertQuery = @"
INSERT INTO Cars (Make, Model, Year, Color)
VALUES (@Make, @Model, @Year, @Color)";

using (SQLiteConnection connection = new SQLiteConnection(\$"Data Source = {DatabaseName}; Version=3;"))

connection.Open(); using (SQLiteCommand command = new SQLiteCommand(insertQuery, connection))

// Використання параметрів для запобігання SQL-ін'єкціям command.Parameters.AddWithValue("@Make", make); command.Parameters.AddWithValue("@Model", model); command.Parameters.AddWithValue("@Year", year); command.Parameters.AddWithValue("@Color", color);

command.ExecuteNonQuery(); // Виконує запит на вставку

### • **Read** (читання, отримання) даних:

```
string selectQuery = "SELECT Id, Make, Model, Year, Color FROM Cars";
using (SQLiteCommand command = new SQLiteCommand(selectQuery, connection)){
  using (SQLiteDataReader reader = command.ExecuteReader()) {
    while (reader.Read())
                                                                            методи для отримання
      cars.Add(new Car
                                                                        значення відповідного стовпця
                                                                           поточного рядка за його
        Id = reader.GetInt32(0),
                                                                           індексом (починаючи з 0)
        Make = reader.GetString(1),
        Model = reader.GetString(2),
        Year = reader.GetInt32(3),
        Color = reader.IsDBNull(4) ? null : reader.GetString(4)
      });
                                                                           перевіряє, чи є значення
                                                                          стовпця NULL у базі даних
```

Update (оновлення, зміна існуючого запису):

```
string updateQuery = @"
            UPDATE Cars
    SET Make = @Make, Model = @Model, Year = @Year, Color = @Color
    WHERE Id = @Id";
```

using (SQLiteCommand command = new SQLiteCommand(updateQuery, connection)) {
 command.Parameters.AddWithValue("@Id", updatedCar.Id);
 command.Parameters.AddWithValue("@Make", updatedCar.Make);

```
...
command.ExecuteNonQuery();
```

UPDATE Cars SET … WHERE … - синтаксис для оновлення даних у таблиці Cars. SET Make = @Make, Model = @Model, … - перелік стовпців, які потрібно оновити, та їх нові значення. WHERE Id = @Id - умова, яка визначає, який саме запис потрібно оновити (зазвичай за унікальним ідентифікатором). 

#### Delete – видалення існуючого запису:

```
string deleteQuery = "DELETE FROM Cars WHERE Id = @Id";
using (SQLiteCommand command = new SQLiteCommand(deleteQuery, connection))
```

```
command.Parameters.AddWithValue("@Id", selectedCar.Id);
command.ExecuteNonQuery();
```

DELETE FROM Cars WHERE ... - основний SQL-синтаксис для видалення даних з таблиці Cars. WHERE ld = @ld - умова, яка визначає, який саме запис потрібно видалити.

## • Додавання даних

command = new SQLiteCommand("INSERT INTO Users VALUES (' Id ', ' Name ')", connection);

• Вибір даних

```
command = new SQLiteCommand("SELECT * FROM Users", connection);
SQLiteDataReader reader = command.ExecuteReader();
while (reader.Read()){
    Console.WriteLine($"Id: {reader["Id"]}, Name: {reader["Name"]}, ... }");
}
```

#### • Оновлення даних

command = new SQLiteCommand("UPDATE Users SET Name = 'Name' WHERE Id = 1", connection);

 Видалення даних command = new SQLiteCommand("DELETE FROM Users WHERE Id = 1", connection);

 Закриття з'єднання після завершення роботи з базою даних з'єднання потрібно закрити: connection.Close();

```
public class Car : INotifyPropertyChanged
                                                                     Клас
                                                                                                 реалізує
                                                                     INotifyPropertyChanged
                                                                                                     ДЛЯ
  private int id;
                                                                      підтримки
                                                                                   одностороннього
                                                                                                       та
  private string make;
  private string model;
                                                                                             зв'язування
                                                                      двостороннього
  private int year;
                                                                      (елемент інтерфейсу оновлюється,
  private string color;
                                                                     коли джерело динамічно змінено)
  public int Id{
    get { return id; }
    set { _id = value; OnPropertyChanged(nameof(Id));}
                                                                                  Викликається
  public string Make{
                                                                                   OnPropertyChanged
    get { return make; }
    set { make = value; OnPropertyChanged(nameof(Make));
                                                                                  при
                                                                                                кожному
                                                                                   оновленні властиво
```

public event PropertyChangedEventHandler PropertyChanged;

```
protected virtual void OnPropertyChanged(string propertyName)
```

PropertyChanged?.Invoke(this, new PropertyChangedEventArgs(propertyName));

Метод OnPropertyChanged(string propertyName) - захищений віртуальний метод викликає подію PropertyChanged для вказаної властивості.

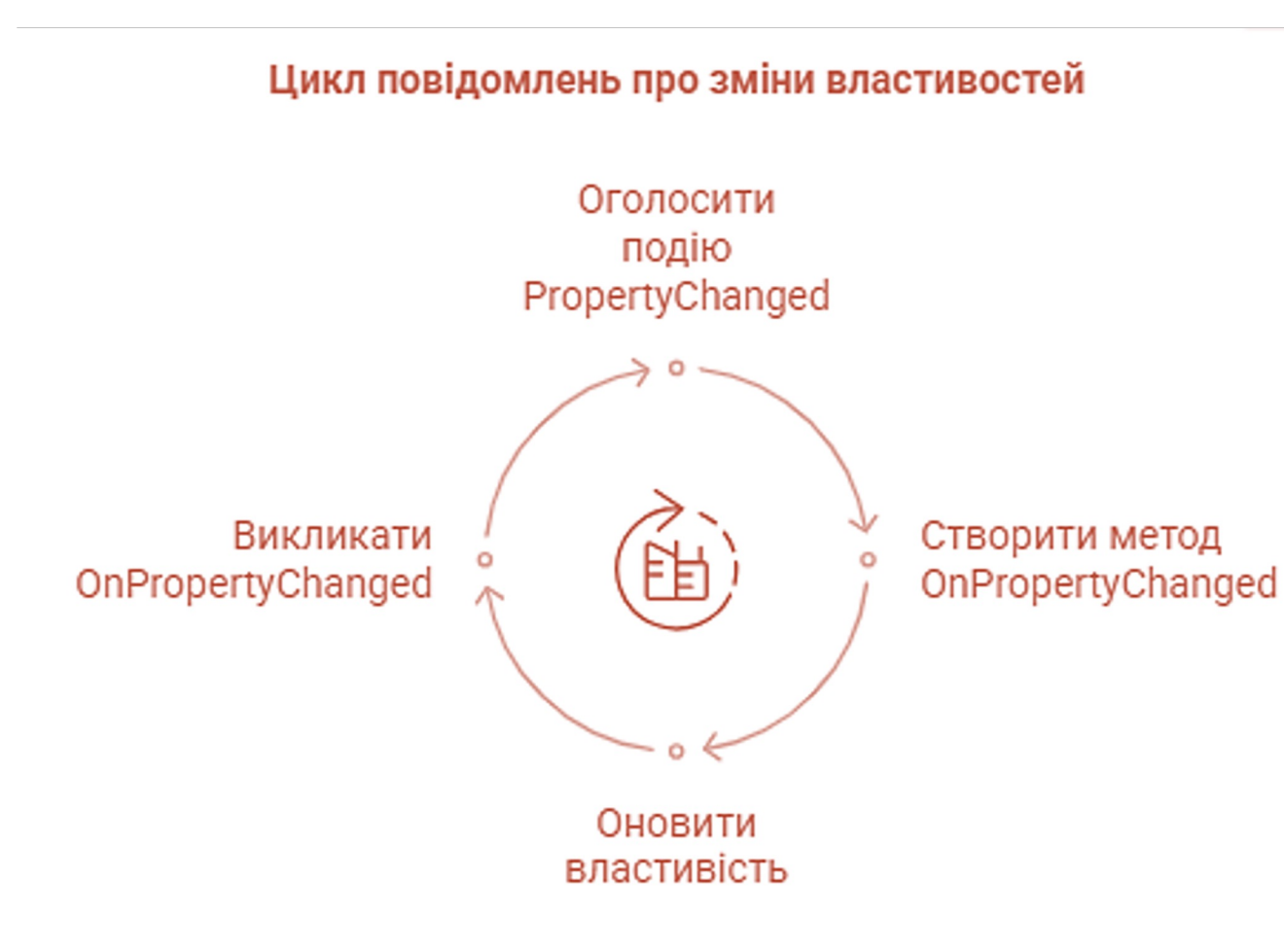

#### **INotifyPropertyChanged**

інтерфейс реалізується ДЛЯ забезпечення можливості двостороннього прив'язування даних (data binding) у WPF. Коли значення властивості змінюється, викликається подія PropertyChanged, яка інтерфейс повідомляє користувача про необхідність оновлення відображення.

public partial class MainWindow : Window

```
private const string DatabaseName = "CarsDatabase.sqlite";
private readonly List<Car> _cars = new List<Car>();
public MainWindow()
```

```
InitializeComponent();
DataContext = this;
InitializeDatabase();
LoadCars();
```

Клас MainWindow - Головне вікно DatabaseName визначає ім'я файлу бази даних SQLite . \_cars - список об'єктів Car, який використовується для зберігання завантажених з бази даних автомобілів та є джерелом даних для елемента ListView у WPF.

public List<Car> Cars => \_cars;

#### Конструктор MainWindow()

InitializeComponent() – ilнiцiaлiзaцiя компонентів інтерфейсу користувача, описаних у файлі MainWindow.xaml. DataContext = this – встановлює поточний екземпляр MainWindow як контекст даних для вікна. Це дозволяє елементам керування у XAML прив'язуватися до властивостей та команд класу MainWindow (наприклад, до списку Cars). InitializeDatabase() – викликає метод для створення бази даних та таблиці Cars, якщо її ще не існують. LoadCars() -викликає метод для завантаження даних про автомобілі з бази даних до списку \_cars. **Властивість Cars** повертає приватний список \_cars, використовується для прив'язування даних у XAML

```
private void InitializeDatabase() {
    if (!File.Exists(DatabaseName)) {
        using (SQLiteConnection connection = new SQLiteConnection($"Data Source={DatabaseName};Version=3;")) {
        connection.Open();
    }
}
```

```
string createTableQuery = @"
CREATE TABLE IF NOT EXISTS Cars (
    Id INTEGER PRIMARY KEY AUTOINCREMENT,
    Make TEXT NOT NULL,
    Model TEXT NOT NULL,
    Year INTEGER NOT NULL,
    Color TEXT
)";
```

Перевіряє, чи існує файл бази даних (CarsDatabase.sqlite)

Створює нове з'єднання з базою даних SQLite.

```
using (SQLiteCommand command = new SQLiteCommand(createTableQuery, connection))
```

```
command.ExecuteNonQuery();
```

```
private void LoadCars() {
    _cars.Clear();
    using (SQLiteConnection connection = new SQLiteConnection($"Data Source={DatabaseName};Version=3;")) {
    connection.Open();
    string selectQuery = "SELECT Id, Make, Model, Year, Color FROM Cars";
    using (SQLiteCommand command = new SQLiteCommand(selectQuery, connection)) {
```

```
using (SQLiteDataReader reader = command.ExecuteReader()) {
      while (reader.Read()) {
        _cars.Add(new Car {
          Id = reader.GetInt32(0),
          Make = reader.GetString(1),
           Model = reader.GetString(2),
           Year = reader.GetInt32(3),
           Color = reader.IsDBNull(4) ? null : reader.GetString(4)
        });
CarsListView.Items.Refresh();
```

```
private void AddCarButton_Click(object sender, RoutedEventArgs e){
  var addCarWindow = new AddCarWindow();
  if (addCarWindow.ShowDialog() == true) {
    var newCar = addCarWindow.NewCar;
    using (SQLiteConnection connection = new SQLiteConnection($"Data Source={DatabaseName};Version=3;")) {
    connection.Open();
}
```

```
string insertQuery = @"
INSERT INTO Cars (Make, Model, Year, Color)
VALUES (@Make, @Model, @Year, @Color)";
```

```
using (SQLiteCommand command = new SQLiteCommand(insertQuery, connection)) {
    command.Parameters.AddWithValue("@Make", newCar.Make);
    command.Parameters.AddWithValue("@Model", newCar.Model);
    command.Parameters.AddWithValue("@Year", newCar.Year);
    command.Parameters.AddWithValue("@Color", newCar.Color);
    command.ExecuteNonQuery();
```

#### LoadCars();

#### Загальний принцип роботи програми:

При запуску головного вікна (MainWindow) ініціалізується база даних SQLite (створюється файл та таблиця, якщо їх немає). Завантажуються дані про автомобілі з бази даних та відображаються у ListView.

При натисканні кнопки «Додати» відкривається вікно AddCarWindow. Користувач вводить дані про новий автомобіль. При натисканні «Зберегти» дані з прив'язаного об'єкта NewCar записуються до бази даних, і список автомобілів у головному вікні оновлюється. При виборі автомобіля у ListView та натисканні кнопки «Видалити», обраний автомобіль видаляється з

бази даних, і список оновлюється.

При виборі автомобіля та натисканні кнопки «Редагувати» відкривається вікно EditCarWindow з попередньо заповненими даними обраного автомобіля. Користувач може редагувати дані. При натисканні «Зберегти» оновлені дані записуються до бази даних, і список оновлюється.

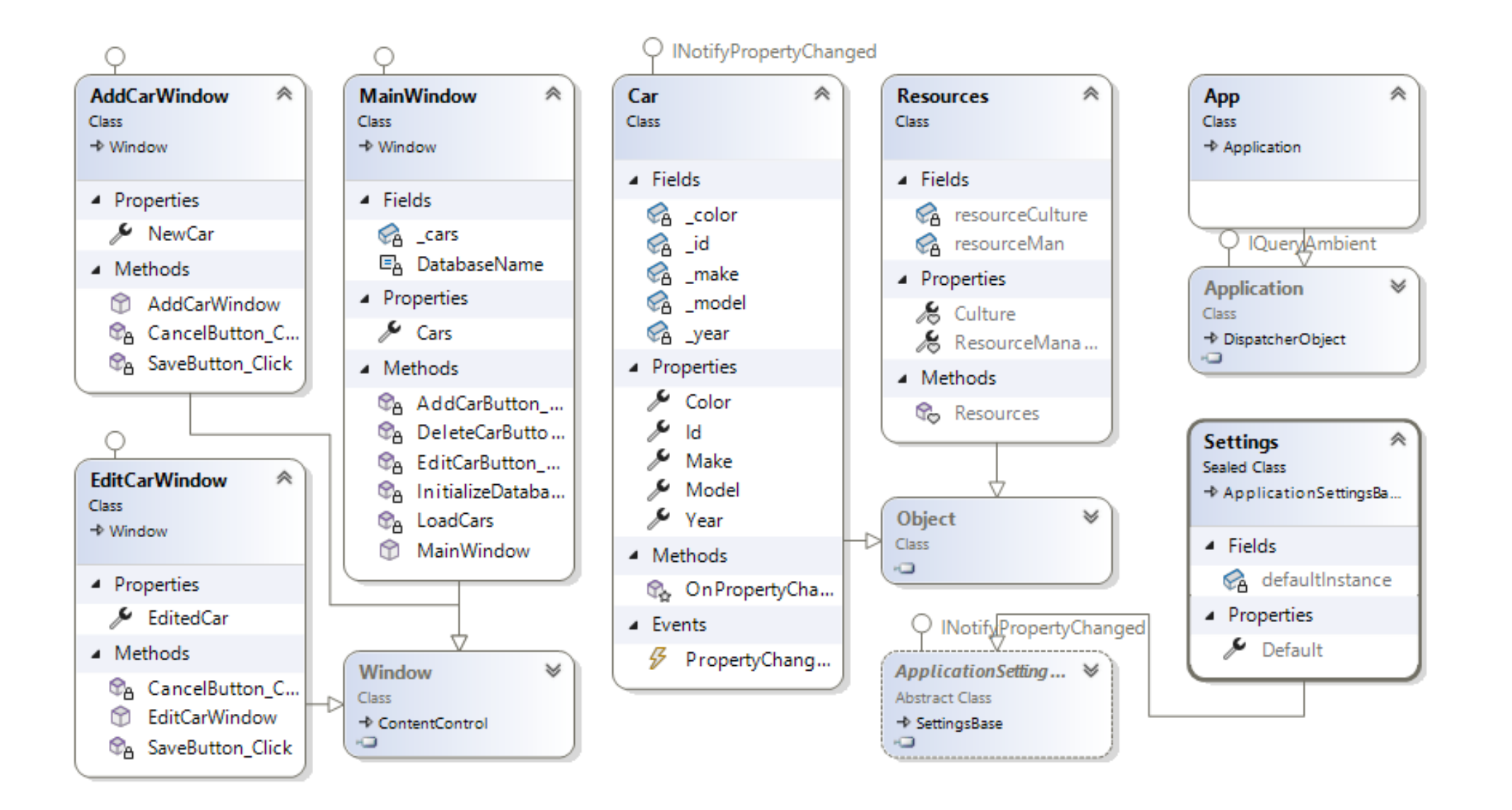

*DB Browser for SQLite* (DB4S) – це високоякісний візуальний інструмент <u>з відкритим</u> кодом, розроблений для тих, хто хоче створювати, шукати та редагувати файли баз даних <u>SQLite</u> або <u>SQLCipher</u>.

DB4S надає звичний інтерфейс бази даних, схожий на електронні таблиці, а також повноцінний засіб SQL-запитів.

https://sqlitebrowser.org/

# Браузер баз даних для SQLite

| bašin Pegarysaння Bug Tools Довідка<br>New Database Open Database Carponer I зини Carponer I зини Carponer I sinu Carponer I зини Carponer I sinu Carponer I sinu Carponer I s | DB Browser for SQLite - C:\Users\Gala\sou | urce\repos\CarWPF\CarApp | \bin\Debug\CarsDat  | abase.sqlite                                 | - 🗆                                      |
|----------------------------------------------------------------------------------------------------|-------------------------------------------|--------------------------|---------------------|----------------------------------------------|------------------------------------------|
| New Database       Open Database       Заликати зини       Cracybarru radinuació       Attach Database       Sarupru fasy даних         Database Structure       Browse Data       Edit Pragmas       Execute SQL       Pegarysanna Konipku BG         Cracpurru radinuació       Creopurru radinuació       Creopurru radinuació       N       Pegarysanna Konipku BG         Ur/s       Turin       Cxema       Cxema       N       N         Cras       CREATE TABL       No cel active.       No cel active.       No cel active.         Make       TEXT       "Model" TEXT       "Model" TEXT       "Model" TEXT       "Model" TEXT         Y era       INTEGER       "Year" INTEGER       "Year" INTEGER       Creana 5Д         Siglite_sequence       CREATE TABL       "Siglite_sequence       CREATE TABLE Cars ( Id INTEGER PRIMAR)         Siglite_sequence       CREATE TABLE Sqlite_sequence (name, sec       Image: Siglite_sequence       CREATE TABLE Sqlite_sequence(name, sec         Image: Tipurepu (0)       Image: Tipurepu (0)       Image: Tipurepu (0)       Image: Tipurepu (0)       Image: Tipurepu (0)                                                                                                    | Файл Редагування Вид Tools Довідка        |                          |                     |                                              |                                          |
| Database Structure     Browse Data     Edit Pragmase     Execute SQL     Pegarysantna κολιάρκα δД <ul> <li>C Створитти надекс</li> <li>S C Творитти надекс</li> <li>S C Творитти надекс</li> <li>S C Творитти надекс</li> <li>S C Творитти надекс</li> <li>S C Творитти надекс</li> <li>S C Творитти надекс</li> <li>S C Tворитти надекс</li> <li>S C Tворитти надекс</li> <li>S C Tворитти надекс</li> <li>S C Tворитти надекс</li> <li>S C Tворитти надекс</li> <li>S C Tворитти надекс</li> <li>S C Tворитти надекс</li> <li>S C Tворитти надекс</li> <li>S C Tворитти надекс</li> <li>S C Tворитти надекс</li> <li>S C Tворитти надекс</li> <li>S C T Tворити (2)</li> <li>S C C C Ars</li> <li>S G C T T C C I C C I T C C I I I I T E G E R</li> <li>S Model</li> <li>T T M C C MAA</li> <li>S G R T C C I C C I T C C I I I I T E G E R</li> <li>S Magekcu (0)</li> <li>T T P M r E M (0)</li> <li>T T P M r E M (0)</li> <li>T T P M r E M (0)</li> <li>T T P M r E M (0)</li> <li>T T P M r E M (0)</li> <li>T T P M r E M (0)</li> <li>T T P M r E M (0)</li> <li>T T P M r E M (0)</li> <li>T T P M r E M (0)</li> <li>T T P M r E M (0)</li> <li>T T P M r E M (0)</li> <li>T T P M r E M (0)</li> <li>T T P M r E M (0)</li> <li>T T M r E M (0)</li> <li>T T M r E M (0)</li> <li>T T M r E M (0)</li> <li>T T M r E M (0)</li> <li>T T M r E M (0)</li> <li>T T M r E M (0)</li> <li>T T M r E M (0)</li> <li>T T M r E M (0)</li> <li>T T M r E M (0)</li> <li>T T M r E M (0)</li> <li>T T M r E M (0)</li> <li>T M r E M (0)</li> <li>T M r E M (0)</li> <li>T M r E M (0)</li></ul>                                                                                                    | 🕞 New Database 🛛 🔒 Open Database 🗸 🛛 😭    | Записати зміни 🕞 Скасу   | увати зміни 🛛   Und | Open Project 👔 Save Project                  | 😹 Attach Database 🛛 💥 Закрити базу даних |
| Створити таблицо       Створити індекс       Энічти таблицо       >         М'я       Тип       Скема         Таблиці (2)       Сага       ССЕАТЕ ТАВЦ         Id       INTEGER       "Id" INTEGER         Make       TEXT       "Make" TEXT         Model       TEXT       "Model" TEXT         Year       INTEGER       "Year" INTEGER         Sqlite_sequence       CREATE TABL         Jageкси (0)       CREATE TABL         Tapurepu (0)       CREATE TABL         Jagekcu (0)       CREATE TABL         Tapurepu (0)       CREATE TABLE Cars ( Id INTEGER PRIMAR)         Jagekcu (0)       CREATE TABLE Sqlite_sequence (name, sequence)         Tapurepu (0)       CREATE TABLE Sqlite_sequence (name, sequence)         Tapurepu (0)       Tupurepu (0)                                                                                                    | Database Structure Browse Data Edit Pr    | agmas Execute SQL        |                     | Редагування комірки БД                       |                                          |
| In/s       Tun       Схема         * Taблиці (2)       Cars       CREATE TABL         Id       INTEGER       "Id" INTEGER         Make       TEXT       "Make" TEXT         Model       TEXT       "Model" TEXT         Year       INTEGER       "Year" INTEGER         Color       TEXT       "Color" TEXT         Biglite_sequence       CREATE TABL         Hapexcu (0)       Cars       CREATE TABLE Cars (Id INTEGER RIMAR)         Image: Independence       CREATE TABL         Image: Independence       CREATE TABL         Image: Independence       CREATE TABL         Image: Independence       CREATE TABL         Image: Independence       CREATE TABL         Image: Independence       CREATE TABLE Cars (Id INTEGER RIMAR)         Image: Independence       CREATE TABLE sqlite_sequence(name,seq)         Image: Independence       CREATE TABLE sqlite_sequence(name,seq)         Image: Independence       CREATE TABLE sqlite_sequence(name,seq)         Image: Independence       CREATE TABLE sqlite_sequence(name,seq)         Image: Independence       CREATE TABLE sqlite_sequence(name,seq)         Image: Independence       CREATE TABLE sqlite_sequence(name,seq)         Image: Independence       CREATE T                                                                                                    | 🐻 Створити таблицю 🛛 🗞 Створити індекс    | . 🗾 Змінити таблицю      | >>                  | Режим: Текст 🗸 👸                             |                                          |
| <ul> <li>Таблиці (2)</li> <li>Cars</li> <li>Id</li> <li>INTEGER</li> <li>Make</li> <li>TEXT</li> <li>Model</li> <li>TEXT</li> <li>Year</li> <li>INTEGER</li> <li>Year</li> <li>INTEGER</li> <li>Color</li> <li>TEXT</li> <li>Color</li> <li>TEXT</li> <li>Color</li> <li>TEXT</li> <li>Color</li> <li>CREATE TABLE</li> <li>Silite_sequence</li> <li>CREATE TABLE</li> <li>Silite_sequence</li> <li>CREATE TABLE</li> <li>Silite_sequence</li> <li>CREATE TABLE</li> <li>Silite_sequence</li> <li>CREATE TABLE</li> <li>Silite_sequence</li> <li>CREATE TABLE</li> <li>Silite_sequence</li> <li>CREATE TABLE</li> <li>Silite_sequence</li> <li>CREATE TABLE sqlite_sequence(name,seq)</li> <li>Siglite_sequence</li> <li>CREATE TABLE sqlite_sequence(name,seq)</li> <li>Siglite_sequence</li> <li>CREATE TABLE sqlite_sequence(name,seq)</li> <li>Siglite_sequence</li> <li>CREATE TABLE sqlite_sequence(name,seq)</li> <li>Siglite_sequence</li> <li>CREATE TABLE sqlite_sequence(name,seq)</li> <li>Siglite_sequence</li> <li>CREATE TABLE sqlite_sequence(name,seq)</li> <li>Siglite_sequence</li> <li>CREATE TABLE Sqlite_sequence(name,seq)</li> <li>Siglite_sequence</li> <li>CREATE TABLE Sqlite_sequence(name,seq)</li> <li>Siglite_sequence</li> <li>CREATE TABLE Sqlite_sequence(name,seq)</li> <li>Siglite_sequence</li> <li>CREATE TABLE Sqlite_sequence(name,seq)</li> <li>Siglite_sequence</li> <li>CREATE TABLE Sqlite_sequence(name,seq)</li> <li>Siglite_sequence</li> <li>CREATE TABLE Sqlite_sequence(name,seq)</li> <li>Siglite_sequence</li> <li>Creas 5</li> </ul>                                                                                                    | Ім'я                                      | Тип                      | Схема               | NOLL                                         |                                          |
| <ul> <li>Cars</li> <li>Id</li> <li>INTEGER</li> <li>Make</li> <li>TEXT</li> <li>Model</li> <li>TEXT</li> <li>Year</li> <li>INTEGER</li> <li>Color</li> <li>TEXT</li> <li>"Color"</li> <li>TEXT</li> <li>"Color"</li> <li>"CREATE TABLE</li> <li>"Crewa 5Д</li> <li>"M'я</li> <li>Tun</li> <li>Cxema</li> <li>"Cxema</li> <li>"Crewa 5Д</li> <li>"M'я</li> <li>Tun</li> <li>Cxema</li> <li>"Cxema</li> <li>"Crewa 5Д</li> <li>"Solite_sequence</li> <li>CREATE TABLE Cars (Id INTEGER PRIMAR)</li> <li>"Solite_sequence</li> <li>CREATE TABLE solite_sequence(name,seq)</li> <li>"Hatekcu (0)</li> <li>"Tepurepu (0)</li> <li>"Tepurepu (0)</li> <li>"Tepurepu (0)</li> </ul>                                                                                                    | 🛩 🔳 Таблиці (2)                           |                          |                     |                                              |                                          |
| Id       INTEGER       "Id" INTEGER       "Id" INTEGER       "Make" TEXT       "Make" TEXT       "Make" TEXT       "Make" TEXT       "Make" TEXT       "Model" TEXT       "Model" TEXT       "Model" TEXT       "Model" TEXT       "Color" TEXT       "Color" TEXT       "Color" TEXT       "Color" TEXT       "Color" TEXT       Tun       Cxema       Cxema         > Indexcu (0)       CREATE TABLE       CREATE TABLE       Cars       CREATE TABLE Cars (Id INTEGER PRIMAR)         Indepensed (0)       Indepensed (0)       Indepensed (0)       Indepensed (0)       Indepensed (0)         Topurepu (0)       Topurepu (0)       Indepensed (0)       Indepensed (0)       Indepensed (0)         Kypenan SQL       Графік       Cxema 5Д       Bidganerinů                                                                                                    | Y 🗐 Cars                                  |                          | CREATE TABL         |                                              |                                          |
| Make     ТЕХТ     "Make" ТЕХТ     "Make" ТЕХТ     "Model" ТЕХТ     "Model" ТЕХТ     "Model" ТЕХТ     "Year" INTEGER     "Year" INTEGE     "Cceмa БД     Ccema БД     Ccema БД     Cce                                                                                                    | 🔁 Id                                      | INTEGER                  | "Id" INTEGER        |                                              |                                          |
| Мodel       ТЕХТ       "Model" ТЕХТ            Уear       INTEGER       "Year" INTEGE            Соlor       TEXT       "Color" TEXT            S sqlite_sequence        CREATE TABLE             Мирански (0)           Сагз        CREATE TABLE Cars (Id INTEGER PRIMAR             Перегляди (0)           Перегляди (0)           Перегляди (0)             Тригери (0)           Григери (0)           Перегляди (0)                                                                                                    | Make                                      | TEXT                     | "Make" TEXT         | No cell active.<br>Type: NULL: Size: 0 bytes | Застосуе                                 |
| Year         INTEGER         "Year" INTEGE           Color         TEXT         "Color" TEXT           Siglite_sequence         CREATE TABLE           Indexcu (0)         CREATE TABLE           Indexcu (0)         CREATE TABLE           Indexcu (0)         Indexcu (0)           Tourepu (0)         Indexcu (0)           Tourepu (0)         Indexcu (0)           Tourepu (0)         Indexcu (0)           Tourepu (0)         Indexcu (0)           Tourepu (0)         Indexcu (0)           Tourepu (0)         Indexcu (0)                                                                                                    | Model                                     | TEXT                     | "Model" TEXT        | Схема БЛ                                     |                                          |
| Color       TEXT       "Color" TEXT       Сонот" TEXT       Сонот"TEXT       Со                                                                                                    | 📮 Year                                    | INTEGER                  | "Year" INTEGE       | Тир                                          | Сурна                                    |
| > iii sqlite_sequence     CREATE TABL       > Iндекси (0)       I Перегляди (0)       T ригери (0)       T ригери (0)   (0) (1) (2) (2) (2) (2) (2) (3) (3) (4) (4) (5) (5) (6) (7) (7) <td>Color</td> <td>TEXT</td> <td>"Color" TEXT</td> <td></td> <td>Слена</td>                                                                                                    | Color                                     | TEXT                     | "Color" TEXT        |                                              | Слена                                    |
| <ul> <li>№ Індекси (0)</li> <li>© Перегляди (0)</li> <li>© Тригери (0)</li> <li>✓ Сата Сата Сона Сона Сона Сона Сона Сона Сона Сон</li></ul>                                                                                                    | > 🔤 sqlite_sequence                       |                          | CREATE TABL         |                                              | CREATE TABLE Care ( 14 INTECED PRIMAD    |
| <ul> <li>Перегляди (0)</li> <li>Тригери (0)</li> <li>Перегляди (0)</li> <li>Перегляди (0)</li> <li>Перегляди (0)</li> <li>Тригери (0)</li> <li>Курнал SQL Графік Схема БД Віддалений</li> </ul>                                                                                                    | 📎 Індекси (0)                             |                          |                     |                                              | CREATE TABLE calite, sequence(name seq   |
| Тригери (0) Перегляди (0) Тригери (0) Конски (0) Перегляди (0) Тригери (0) Конски (0) Перегляди (0) Тригери (0)                                                                                                    | 🔳 Перегляди (0)                           |                          |                     | Tunevcu (0)                                  | CREATE TABLE squite_sequence(name,seq)   |
| К Персилици (0) Персилици (0) Персилици (0) К Персилици (0) К Персилици (0) К Персилици (0) К Персилици (0) К Персилици (0) К Персилици (0) К Персилици (0) К Персилици (0) К Персилици (0) К Персилици (0) К Персилици (0) К Персилици (0) К Персилици (0) К Персилици (0) К Персилици (0) К Персилици (0) К Персилици (0) К Персилици (0)                                                                                                    | 🗐 Тригери (0)                             |                          |                     |                                              |                                          |
| Корински (с)            Курнал SQL         Графік         Схема БД         Віддалений                                                                                                    |                                           |                          |                     | Пригери (0)                                  |                                          |
| К         Журнал SQL         Графік         Схема БД         Віддалений                                                                                                    |                                           |                          |                     |                                              |                                          |
| К         Журнал SQL         Графік         Схема БД         Віддалений                                                                                                    |                                           |                          |                     |                                              |                                          |
| журнал SQL Трафік Схема БД Віддалении                                                                                                    | <                                         |                          | >                   | <                                            |                                          |
|                                                                                                    |                                           |                          |                     | журнал SQL Трафік Схема БД                   | ыддалении                                |

# Браузер баз даних для SQLite

| B Browser for SQLite - C:\Users\Gala\source\repos\CarWPF\CarApp\bin\Debug\CarsDatabase.sqlite |                                                                            |                   |              |            |              |                       |          |            |                    |                  |          | (object sender, f |  |
|-----------------------------------------------------------------------------------------------|----------------------------------------------------------------------------|-------------------|--------------|------------|--------------|-----------------------|----------|------------|--------------------|------------------|----------|-------------------|--|
| Фа                                                                                            | йл Р                                                                       | Редагування Вид Т | ools Довідка |            |              |                       |          |            |                    |                  |          |                   |  |
| [                                                                                             | 🐻 New Database 🕞 Open Database 🚽 📭 Записати зміни 🞯 Скасувати зміни 🚗 Undo |                   |              |            |              |                       |          |            |                    |                  |          |                   |  |
| Database Structure Browse Data Edit Pragmas Execute SQL Редагування комірки БД 🖉 🖈            |                                                                            |                   |              |            |              |                       |          |            |                    |                  |          | 8×                |  |
| Таблиця: 🔟 Сагs 🗸 🖧 🖧 🖏 🙀 🛶 🛶 » Filter in а Режим: 💽 База автомобілей 🛛 🗔 🖓 🖓 🛞 🛞 🔗 < 🗕 🗆     |                                                                            |                   |              |            |              |                       |          |            |                    |                  |          |                   |  |
|                                                                                               | Id                                                                         | Make              | Model        | Year       |              | c 1 🔤                 |          |            |                    |                  |          |                   |  |
|                                                                                               | Філ                                                                        | Фільтр            | Фільтр       | Фільтр     | Фільтр       |                       | Додати   | Автомобіль | Редагувати Автомоб | біль Видалити Ав | гомобіль |                   |  |
| 1                                                                                             | 1                                                                          | Audi              | 100          | 1994       | червоний     |                       |          |            |                    |                  |          |                   |  |
| 2                                                                                             | 2                                                                          | Audi              | 200          | 1991       | синій        |                       | ID       | Марка      | Модель             | Рік              | Колір    |                   |  |
| 3                                                                                             | 3                                                                          | Audi              | TT           | 2023       | жовтий       | Editing r<br>Type: Te | 1        | Audi       | 100                | 1994             | червоний |                   |  |
|                                                                                               | 4                                                                          | BMM               | ME           | 2020       | 5 i maž      | Графія                | 2        | Audi       | 200                | 1991             | синій    |                   |  |
| 4                                                                                             | -                                                                          | Driw              | 115          | 2020       | <b>OTHIN</b> | Стовпи                | 3        | Audi       | Π                  | 2023             | жовтий   |                   |  |
| 5                                                                                             | 5                                                                          | BMW               | XI           | 2022       | оранж        | Ря,                   | 4        | BMW        | M5                 | 2020             | білий    |                   |  |
| 6                                                                                             | 6                                                                          | Citroen           | Cl           | 2014       | білий        | _rd<br>Id             | 5        | BMW        | X1                 | 2022             | оранж    |                   |  |
| 7                                                                                             | 7                                                                          | Lexus             | LC           | 2017       | оранж        |                       | 0        | Citroen    |                    | 2014             | ылии     |                   |  |
| 8                                                                                             | 8                                                                          | Mercedes-Benz     | S-Класс      | 2022       | білий        | 5                     | 1        | Lexus      | LC                 | 2017             | оранж    |                   |  |
|                                                                                               |                                                                            |                   |              |            |              | 2                     |          |            |                    |                  |          |                   |  |
|                                                                                               |                                                                            |                   |              |            |              | 0                     |          |            |                    |                  |          |                   |  |
| <                                                                                             |                                                                            |                   |              |            |              | > Тип ліній           | Ввицайна |            | ∨∣Форма точок∙ ⊥Ли | CK .             | V        |                   |  |
| Ð                                                                                             | 1                                                                          | 1-8 of 8 🕨 🕅      |              | Перейти до | : 1          | Журна                 | л SOL Г  | рафік Схе  | ма БД Віддалений   |                  |          |                   |  |
|                                                                                               |                                                                            |                   |              |            |              | - All Price           |          | Porpire    |                    |                  |          | ITE-8 .:          |  |

- Використання блоків using гарантує автоматичне закриття та звільнення ресурсів після їх використання, навіть якщо виникне виняткова ситуація.
- Використовуйте параметризовані запити (@ParameterName та command.Parameters.AddWithValue()) для передачі значень у SQL-запити. Це є важливим заходом безпеки для запобігання SQL-ін'єкціям.
- У реальних застосунках необхідно додавати блоки try-catch для обробки можливих помилок під час роботи з базою даних.
- Для покращення продуктивності WPF-застосунків, особливо при тривалих операціях з базою даних, розгляньте можливість використання асинхронних методів (ExecuteNonQueryAsync, ExecuteReaderAsync).